# RESERVATIONS FOUR GROUPS manual

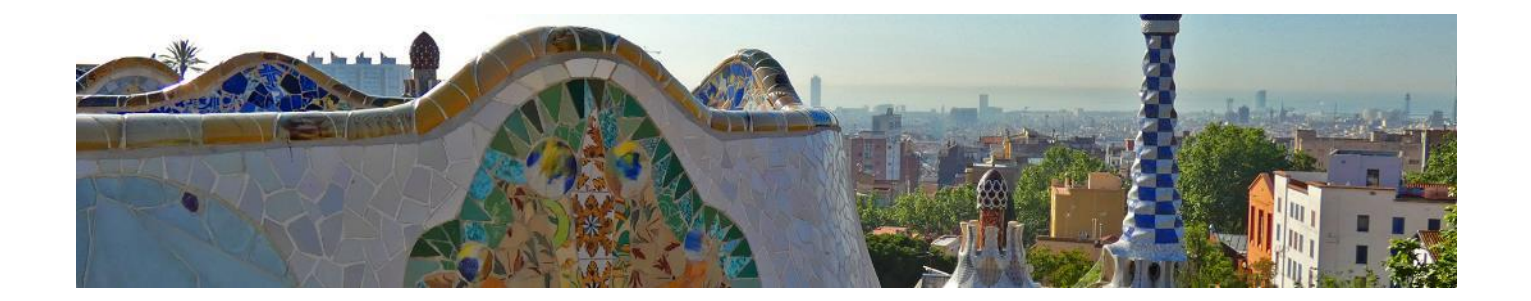

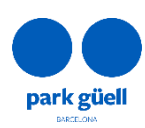

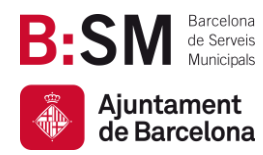

Park Güell Barcelona de Serveis Municipals, SA. Ajuntament de Barcelona

Av. del Santuari de Sant Josep de la Muntanya, 46 08024 - Barcelona parkguell.barcelona bsmsa.cat

## SUMMARY

| INTRODUCTION                             | 3                                                                                                    |
|------------------------------------------|----------------------------------------------------------------------------------------------------|
| ROVED BROWSERS                           | 3                                                                                                    |
| ACCES TO THE WEBSITE                     | 4                                                                                                    |
| NEW USER SIGN UP                         | 5                                                                                                    |
| TICKET RESERVATIONS                      | 6                                                                                                    |
| ECT THE NUMBER OF PEOPLE                 | 6                                                                                                    |
| ECT THE DAY OF THE VISIT                 | 7                                                                                                    |
| ECT THE ENTRY TIME OF YOUR VISIT         | 7                                                                                                    |
| MPLETE THE PURCHASE                      | 8                                                                                                    |
| ACCES TO THE USER AREA                   | 12                                                                                                    |
| CONFIRMATION AND PAYMENT                 | 14                                                                                                    |
| . VIEW THE RECEIPT                       | 15                                                                                                    |
| MODIFY THE NUMBER OF PEOPLE              | 15                                                                                                    |
| MODIFY THE DAY AN /OR TIME OF YOUR VISIT | 16                                                                                                    |
| BOOKING CANCELLATION                     | 18                                                                                                    |
|                                          | INTRODUCTION<br>COVED BROWSERS<br>ACCES TO THE WEBSITE<br>NEW USER SIGN UP<br>TICKET RESERVATIONS<br>ECT THE NUMBER OF PEOPLE<br>ECT THE DAY OF THE VISIT<br>ECT THE ENTRY TIME OF YOUR VISIT<br>MPLETE THE PURCHASE<br>ACCES TO THE USER AREA<br>CONFIRMATION AND PAYMENT<br>VIEW THE RECEIPT<br>MODIFY THE NUMBER OF PEOPLE<br>MODIFY THE NUMBER OF PEOPLE<br>MODIFY THE DAY AN /OR TIME OF YOUR VISIT<br>BOOKING CANCELLATION |

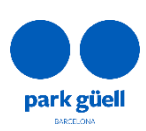

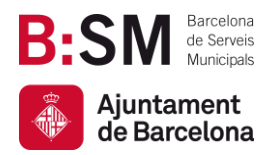

## **1. INTRODUCTION**

This document presents the necessary steps to make group reservations to access Park Güell.

The goal is to make the reservation process more understandable and clarify any doubts related.

#### Aproved browsers

The system is supported by the following browsers: Internet Explorer, Firefox, Chrome, Microsoft Edge, Opera or Safari.

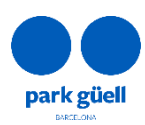

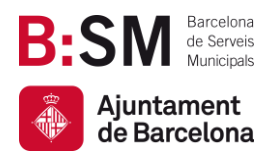

## 2. ACCES TO THE WEBSITE

In order to access the website, use the URL: parkguell.barcelona

On the homepage, click the header option **Planning your visit**  $\rightarrow$  **Organized groups**, as shown below:

| www.barcelona.cat     | Search on barcelona.cat Q        | Ajuntament de Barcelona |
|-----------------------|----------------------------------|-------------------------|
| park giell            | Park Güell                       | <b>f</b> ©              |
| PARK GÜELL 🗸          | A PARK FOR EVERYONE V PLANNIN    |                         |
| 🕅 The restricted area | How to get there                 | Educational programme   |
| Maps and services     | 🗮 🛛 Bus Güell                    | Recommended routes      |
| Prices and times      | <ol> <li>Guided tours</li> </ol> | 4 Access regulations    |
| Gaudir més            | C Organized groups               | 🔍 FAQs                  |

There are three options:

- New User Sign Up
- Buy Tickets
- Access to the User Area

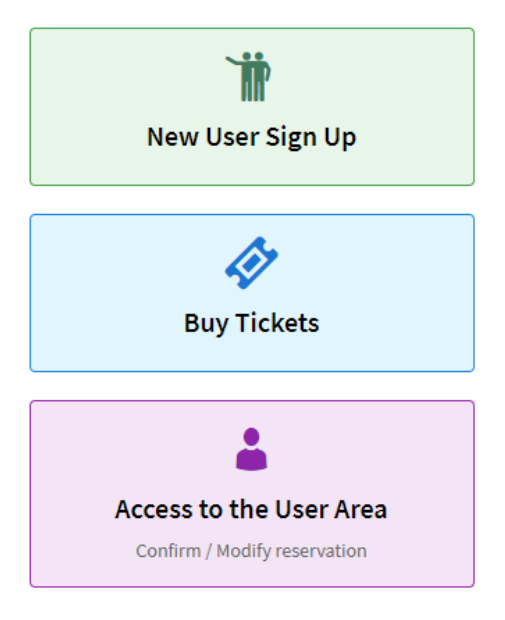

The sections below show the procedure to be followed for every option.

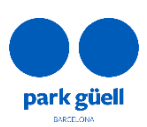

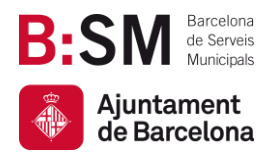

### 3. NEW USER SIGN UP

If you are a new user, you will need to click **New User Sign Up** and then **Register**. A larger screen will be displayed and you will need to fill in all the requested details.

Within a period of 24 to 48 hours, you will receive an email with a user code and password, which will allow you to make group reservations. All the following details are mandatory:

| Name of the company             |
|---------------------------------|
| Enter the name of the company   |
| Address                         |
| Enter the address               |
| Postcode/Town :                 |
| Enter the postcode              |
| Enter the town                  |
| State/Province:                 |
| Enter the province              |
| Country:                        |
| SPAIN .                         |
| Telephone number:               |
| Enter the telephone n°          |
| Language:                       |
| English 🔻                       |
| TAX identification number       |
| Enter the TAX identification nº |
| E-mail:                         |
| Enter e-mail                    |
| Confirm e-mail:                 |
| Enter e-mail                    |
| Password:                       |
| Enter the password              |
| Confirm password:               |
| Enter the password              |

Please note that your Tax identification number is mandatory, regardless of the country you are based in.

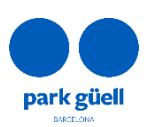

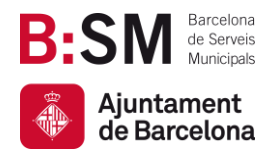

## 4. TICKET RESERVATIONS

If you click the **Buy Tickets** option, you will be directed to the login screen.

| User code:          |              |          |            |
|---------------------|--------------|----------|------------|
| enter the user code |              |          |            |
| Password:           |              |          |            |
| enter the password  |              |          | <b>Ø</b> D |
|                     |              |          |            |
| CONTINUE            | AVAILABILITY | REGISTER |            |

Once you enter your User code and Password, both provided by email 24 to 48 hours after the registration has been completed, click *Continue* to start the reservation

#### Select the number of people

In this kind of reservation, there is a single price for all members of the group, regardless of their age.

On the other hand, the Official Guides approved by the Catalan government do not have to be included in the reservation, but the rest of companions must have a ticket.

Park Güell does not offer Official Guides for organized groups and, therefore, you must contract the guide on your own.

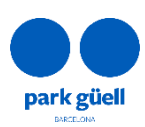

| Barcelona                                                                                                    |                                                                                                    | Av. del Santuari de Sant Josep de la Mu<br>08024 -<br><u>parkguell</u>                                 |
|----------------------------------------------------------------------------------------------------|----------------------------------------------------------------------------------------------------|----------------------------------------------------------------------------------------------------|
| 1 - Ticket reservation acce                                                                                          | ss for organised groups                                                                                                    | Admission to Park Güe                                                                                  |
| 2 - Select the number of p                                                                                           | eople                                                                                                    |                                                                                                    |
| Rates                                                                                                    | No. of people*                                                                                                    |                                                                                                    |
| Groups                                                                                                    | ~                                                                                                    |                                                                                                    |
| Groups                                                                                                    | v                                                                                                    |                                                                                                    |
|                                                                                                    |                                                                                                    |                                                                                                    |
|                                                                                                    |                                                                                                    |                                                                                                    |
|                                                                                                    |                                                                                                    |                                                                                                    |
|                                                                                                    |                                                                                                    |                                                                                                    |
| Rules:                                                                                                    | allowed per reservation is 30.                                                                                                    | ther assistants. Official Guides approved by the Catalan Government DO NOT have to be included in this |
| <b>Rules:</b><br>- The maximum number of people<br>- No. Of People*. Here you must typ                               | e in the total amount of members of the group, including tour leaders, teachers and o                                                                                                    | the only ones who can give explanations in Park Güell.                                                 |
| Rules:<br>- The maximum number of people<br>- No. Of People*. Here you must typ<br>tab. They must show their Catalan | ie in the total amount of members of the group, including tour leaders, teachers and o<br>Official Guide credentials in the access point in order to have free access, and they are<br>I |                                                                                                    |
| Rules:<br>- The maximum number of people<br>- No. Of People*. Here you must typ<br>tab. They must show their Catalan | ie in the total amount of members of the group, including tour leaders, teachers and o<br>Dfficial Guide credentials in the access point in order to have free access, and they are      |                                                                                                    |

#### Select the day of the visit

The calendar will show in different colours which dates are still available and which are already **Sold out**. If the tickets are not on sale yet, it will be displayed as **Not available**.

|   |         |        | June 2 | 024 |    |    |    |    |    | July 20 | 24 |    |    |    |    |    | August | 2024        |    |    |
|---|---------|--------|--------|-----|----|----|----|----|----|---------|----|----|----|----|----|----|--------|-------------|----|----|
|   |         | We     |        |     |    |    | Мо |    | We | Th      |    |    | Su | Мо |    | We | Th     |             | Sa | Su |
|   |         |        |        |     | 1  | 2  | 1  | 2  | 3  | 4       | 5  | 6  | 7  |    |    |    | 1      | 2           | 3  | 4  |
|   | 4       | 5      | 6      | 7   | 8  | 9  | 8  | 9  | 10 | 11      | 12 | 13 | 14 | 5  | 6  | 7  | 8      | 9           | 10 | 11 |
| 0 |         |        |        | 14  | 15 | 16 | 15 | 16 | 17 | 18      | 19 | 20 | 21 | 12 | 13 | 14 | 15     | 16          | 17 | 18 |
|   |         |        |        | 21  | 22 | 23 | 22 | 23 | 24 | 25      | 26 | 27 | 28 | 19 | 20 | 21 | 22     | 23          | 24 | 25 |
| 4 | 25      | 26     | 27     | 28  | 29 | 30 | 29 | 30 | 31 |         |    |    |    | 26 | 27 | 28 | 29     | 30          | 31 |    |
|   | Not ava | ilable |        |     |    |    |    |    |    |         |    |    |    |    |    |    | DATE   | OF THE VISI | т: |    |
|   |         |        |        |     |    |    |    |    |    |         |    |    |    |    |    |    |        |             |    |    |

#### Select the entry time of your visit

On the next screen you will find the available times as well as the final price, with a 25% discount applied on the general fare. Please note that only available times will be shown.

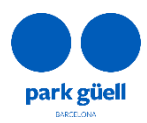

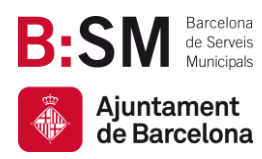

| 2 - Select the number                                                          | of people                                                                                                    |                  | Number of people: |
|--------------------------------------------------------------------------------|----------------------------------------------------------------------------------------------------|------------------|-------------------|
| 2 Select the data of the                                                       | he visit                                                                                                    |                  |                   |
| 3 - Select the date of th                                                      | në visit                                                                                                    |                  | 03-08-202         |
| 4 - Select the time-bar                                                        | nd of the visit                                                                                                    |                  |                   |
| Start time                                                                     | Description                                                                                                    | Parking          | Select            |
| 09:00                                                                          | Admission to Park Güell                                                                                                  |                  |                   |
| 12:30                                                                          | Admission to Park Güell                                                                                                  |                  |                   |
| 13:30                                                                          | Admission to Park Güell                                                                                                  |                  |                   |
| 14:00                                                                          | Admission to Park Güell                                                                                                  |                  |                   |
| 14:30                                                                          | Admission to Park Güell                                                                                                  |                  |                   |
| 15:00                                                                          | Admission to Park Güell                                                                                                  |                  |                   |
| 15:30                                                                          | Admission to Park Güell                                                                                                  |                  |                   |
| 16:30                                                                          | Admission to Park Güell                                                                                                  |                  |                   |
| 17:00                                                                          | Admission to Park Güell                                                                                                  |                  |                   |
| 18:00                                                                          | Admission to Park Güell                                                                                                  |                  |                   |
| 18:30                                                                          | Admission to Park Güell                                                                                                  |                  |                   |
| 19:00                                                                          | Admission to Park Güell                                                                                                  |                  |                   |
| 19:30                                                                          | Admission to Park Güell                                                                                                  |                  |                   |
|                                                                                |                                                                                                    |                  |                   |
|                                                                                |                                                                                                    |                  |                   |
| Important notes:                                                               |                                                                                                    |                  |                   |
| - Only available time bands a                                                  | are shown.                                                                                                    |                  |                   |
| <ul> <li>The group has a maximum of<br/>Once inside the Park Güell.</li> </ul> | of 30 minutes to access to Park Güell.<br>you can take as long as you like, but once you have left, you cannot re-enter. |                  |                   |
| - Only groups of 8 people or r                                                 | more can book a parking spot. The maximum stay is 90 minutes, extendable upon availability, at a p                       | rice of 18 euro. |                   |

If your reservaton is for 8 people or more, you can book a parking slot, should you wish to do so.

CONTINUE

The booking is for one hour and a half and the price is 18 €. Parking time starts 15 minutes before the time of visit.

#### Complete the purchase

Once your reservation is configured, the next step is to confirm it. Check all the reservation details on the screen **Confirmation of the reservation** (date of visit, number of people, selected time and parking slot if selected).

If you wish to delete anything you can do it by clicking the *delete* button on the left side of the screen.

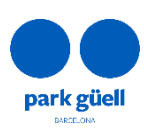

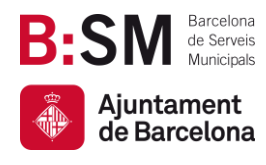

| <ul> <li>Confirmation</li> </ul>                     | n of the reservation                                                                             |                                                                                                    |                                                        |                                       |                               |         |              |         |
|------------------------------------------------------|--------------------------------------------------------------------------------------------------|----------------------------------------------------------------------------------------------------|--------------------------------------------------------|---------------------------------------|-------------------------------|---------|--------------|---------|
| Delete                                               | Activity                                                                                         | Date visit                                                                                                    | Start time                                             | No. of people                         | Rates                         | Price   | Amount       |         |
| 1                                                    | Admission to Park Güell                                                                          | 02-07-2023                                                                                                    | 11:30                                                  | 18                                    | Groups                        | 7.50 €  | 135.00 €     |         |
|                                                      |                                                                                                  |                                                                                                    |                                                        |                                       |                               | Total   | 135.00 €     |         |
|                                                      |                                                                                                  |                                                                                                    |                                                        | Obligator                             | y prepayment                  | 20.00 % | Amount       | 27.00€  |
|                                                      |                                                                                                  |                                                                                                    |                                                        |                                       |                               | Will re | main pending | 108.00€ |
|                                                      |                                                                                                  |                                                                                                    |                                                        |                                       |                               |         |              |         |
|                                                      |                                                                                                  |                                                                                                    |                                                        |                                       |                               |         |              |         |
| Duration and                                         | 141                                                                                              |                                                                                                    |                                                        |                                       |                               |         |              |         |
| Booking Confir                                       | mation:                                                                                          |                                                                                                    |                                                        |                                       |                               |         |              |         |
| To confirm your                                      | booking, you must make an initial pre-paymer                                                     | nt amounting to 20% of the total amount. You can also                                                              | pay for the booking in full,                           | should you wish to do so.             |                               |         |              |         |
| Payment of the<br>If the outstandi                   | outstanding balance, corresponding to 80% of<br>ng balance is not paid, the booking will be canc | the total cost, must be made at least two days before<br>telled with no option of reactivation. In such cases, the | the date of your visit.<br>e pre-payment amount will b | be automatically refunded.            |                               |         |              |         |
| If you make the                                      | booking two days before the date of your visit,                                                  | payment must be made in full.                                                                                      |                                                        |                                       |                               |         |              |         |
| Changes to the                                       | date and time of the booking can be made p                                                       | rovided that payment has been made in full and th                                                                  | e change is made at least t                            | wo days before the date of your visit |                               |         |              |         |
| The number of                                        | people included in the booking may be chan                                                       | ged Bincreasing or reducing the number by up to a                                                                  | 20% in relation to the initia                          | l booking≣ so long as there is capaci | ty.                           |         |              |         |
| <ul> <li>If you have</li> <li>If you have</li> </ul> | we made the initial pre-payment, these char<br>we paid for the booking in full, you will have    | iges can be made in the user area.<br>to send an email requesting the changes to parkgu                            | ell@bsmsa.cat                                          |                                       |                               |         |              |         |
| Cancelling the                                       | Booking:                                                                                         |                                                                                                    |                                                        |                                       |                               |         |              |         |
| If you have ma                                       | de the initial pre-payment, you can cancel th                                                    | e booking up to two days before the date of your v                                                                 | isit. In these cases, the pre                          | -payment refund will be processed a   | utomatically.                 |         |              |         |
| If payment has                                       | been made in full, the booking cannot be ca                                                      | ncelled. However, you may change the date and tir                                                                  | ne of your visit, as long as                           | the change is made up to two days be  | fore the date of the booking. |         |              |         |
|                                                      |                                                                                                  |                                                                                                    |                                                        |                                       |                               |         |              |         |
|                                                      |                                                                                                  |                                                                                                    | Add a new reservation                                  | CONTINUE                              |                               |         |              |         |

On the same screen you will find two options: Add a new reservation and Continue.

If you wish to add another reservation, select **Add another reservation**, and follow the same procedure as before.

On top of the screen you will find the total amount of your reservations and a short summary of them.

|                                                             |                     | BSM | Amount: 60.00                                              | € ॣ      |
|-------------------------------------------------------------|---------------------|-----|------------------------------------------------------------|----------|
| <ul> <li>1 - Ticket reservation access f</li> </ul>         | or organised groups |     | 31-07-2019<br>Number of Number of Tot<br>activities people | al price |
| <ul> <li>2 - Select the number of peop<br/>Rates</li> </ul> | le                  |     | Back to basket                                             | .00 e    |
| Groups                                                      | •                   |     |                                                            |          |

Once the reservaton is made, click *Continue* and you will see the following screen.

| - Confirmatio                                                                                                    | a of the reconnection                                                                                                    |                                                                                                    |                                                                                                    |                                                                                                    |                                                                                                 |                                     |              |          |
|----------------------------------------------------------------------------------------------------|----------------------------------------------------------------------------------------------------|----------------------------------------------------------------------------------------------------|----------------------------------------------------------------------------------------------------|----------------------------------------------------------------------------------------------------|-------------------------------------------------------------------------------------------------|-------------------------------------|--------------|----------|
| Confirmatio                                                                                                    | n of the reservation                                                                                                    | Detected.                                                                                                    | Start L'une                                                                                                    | Newforcels                                                                                                    | Batas                                                                                           | D. Co.                              |              |          |
| Delete                                                                                                    | Activity                                                                                                    | Date visit                                                                                                    | Start time                                                                                                    | No. of people                                                                                                    | Rates                                                                                           | Price                               | Amount       |          |
| w                                                                                                    | Admission to Park Guell                                                                                                    | 31-05-2024                                                                                                    | 11:00                                                                                                    | 21                                                                                                    | Groups                                                                                          | 7.50 E                              | 157.50€      |          |
|                                                                                                    | Parking                                                                                                    |                                                                                                    | 10:45                                                                                                    |                                                                                                    | General                                                                                         | 18.00 €                             | 18.00 €      |          |
| ŵ                                                                                                    | Admission to Park Güell                                                                                                    | 04-06-2024                                                                                                    | 11:00                                                                                                    | 28                                                                                                    | Groups                                                                                          | 7.50 €                              | 210.00€      |          |
|                                                                                                    | Parking                                                                                                    |                                                                                                    | 10:45                                                                                                    |                                                                                                    | General                                                                                         | 18.00 €                             | 18.00 €      |          |
|                                                                                                    |                                                                                                    |                                                                                                    |                                                                                                    |                                                                                                    |                                                                                                 | Total                               | 403.50 €     |          |
|                                                                                                    |                                                                                                    |                                                                                                    |                                                                                                    | Obliga                                                                                                    | tory prepayment                                                                                 | 20.00%                              | Amount       | 80.70€   |
|                                                                                                    |                                                                                                    |                                                                                                    |                                                                                                    |                                                                                                    |                                                                                                 | Will re                             | main pending | 322.80 € |
|                                                                                                    |                                                                                                    |                                                                                                    |                                                                                                    |                                                                                                    |                                                                                                 |                                     |              |          |
| Booking Confir<br>To confirm your<br>The payment of<br>If you make the<br>Changes to the<br>Changes to the<br>Changes the<br>Changes to the<br>Changes to the<br>Changes the<br>Changes the<br>C | mation:<br>the outstanding balance, corresponding to 8% of the<br>booking tyou must make an initial pre-payment anou-<br>booking two days before the date of your visit, payme<br><b>Booking:</b><br>Tata and time of the booking can be made provided th<br>the booking of the booking my be changed increa-<br>er made the initial pre-payment, these changed near<br>e paid for the booking in full, you will have to send an<br><b>Booking:</b> | ting to 20% of the total amount. You can also pay for the<br>total cost must be paid 2 days before the day of the visit,<br>it must be made in full.<br>at payment has been made in full and the change is made<br>along or reducing the mumber by up to 20% in relation to t<br>made in the user area.<br>email requesting the changes to parkguel@bumsa.cat. I | <ul> <li>booking in full, should you wish<br/>otherwise the reservation will be<br/>e at least two days before the dat<br/>he initial booking so long as ther<br/>n this case, the outstanding amouthing the standing amouthing and the standing amouthing amouthing amouthing amouthing amouthing the standing amouthing the standing the standing amouthing the standing the standing the</li></ul> | to do so. We remind you that this amount<br>automatically cancelled and it will not be<br>e of your visit, so long as there is capacity.<br>e is capacity.<br>Init must be paid on the same day as the re | will not be refunded under any circums<br>possible to reactivate it or receive the n<br>equest. | tances.<br>efund of the prepayment. |              |          |
| If you have mad<br>If you have paid                                                                                                    | e the initial pre-payment, you can cancel the booking<br>in full, it is not possible to cancel your booking. Howe                                                                                                    | up to two days before the date of your visit. This amount v<br>per, you may change the date and time of your visit, as lon                                                                                                    | will not be refunded under any ci<br>ng as the change is made up to tw                                                                                                    | rcumstances.<br>vo days before the date of your booking.                                                                                                    |                                                                                                 |                                     |              |          |
|                                                                                                    |                                                                                                    | 1                                                                                                    | Add a new reservation                                                                                                    | CONTINUE                                                                                                    |                                                                                                 |                                     |              |          |

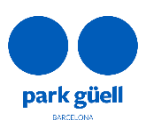

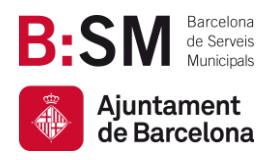

I

Av. del Santuari de Sant Josep de la Muntanya, 46 08024 - Barcelona parkguell.barcelona bsmsa.cat

| ars of the reservation                                                                                                    | 1                                                                                                    |                            |
|----------------------------------------------------------------------------------------------------|----------------------------------------------------------------------------------------------------|----------------------------|
| Entity:                                                                                                    |                                                                                                    |                            |
| BSM                                                                                                    |                                                                                                    |                            |
| Address:                                                                                                    |                                                                                                    |                            |
| C/ Calàbria 66 PL 5                                                                                                    |                                                                                                    |                            |
| Postcode/Town:                                                                                                    |                                                                                                    |                            |
| 08015                                                                                                    | Barcelona                                                                                                    |                            |
| Province:                                                                                                    |                                                                                                    |                            |
| Barcelona                                                                                                    |                                                                                                    |                            |
| TAX identification numb                                                                                                    | ⊔<br>ber                                                                                                    |                            |
| A08765919                                                                                                    |                                                                                                    |                            |
|                                                                                                    |                                                                                                    |                            |
|                                                                                                    |                                                                                                    |                            |
| Reference :                                                                                                    |                                                                                                    |                            |
| Enter the reference                                                                                                    |                                                                                                    |                            |
| Person in charge (giver                                                                                                    | in name/surname):                                                                                                    |                            |
| Enter the name of pers                                                                                                    | son in charge                                                                                                    |                            |
| E-mail:                                                                                                    |                                                                                                    |                            |
| Enter the e-mail                                                                                                    |                                                                                                    |                            |
| Confirm e-mail:                                                                                                    |                                                                                                    |                            |
| Enter the e-mail                                                                                                    |                                                                                                    |                            |
| Language for the maps                                                                                                    | 85                                                                                                    |                            |
|                                                                                                    | Ŧ                                                                                                    |                            |
| Mandatory data marked<br>Note: Billing details will<br>I declare that i                                                    | d in bold. I be the ones registered in our data base, and invoices cannot be modified once they have been made. If these details are not correct, please contact with parkguell@bsmsa.cat before completing this purchase. t                                                                                                    |                            |
| DATA PROTECTION INF<br>The personal data that<br>with you or with the co<br>and Courts. You can ex<br>https://www.parkguel | IECOMATION<br>IECOMATION<br>We provide us shall be processed in accordance with this information: RESPONSIBLE PARTY: Barcelona de Serves Municipalis SA (ISAL SAL PURPOSE: Management and development of services. LEGITIMISATION: Agreement. The data will be kept as long as th<br>company our represent continues, during the time necessary to comply with the legal obligations that may rate. RECIPIENTS: To fulfil the purpose, it may be necessary to report these data to companie in the BSM group, to suppliers of services and public and<br>public add my time your rights to access, rectify, suppress, or oppose this processing, or to request portability and limitation by sending an e-mail to proteccioded eigBeama.cat. ADDITIONAL INFORMATION: You can view additional information on data protect<br>Unactive transmission privacy-policy. | e rela<br>ninistr<br>on at |
| I give my cons                                                                                                    | sent to receive promotions and communications about BSM Group services and activities.                                                                                                    |                            |

Once all the details are complete, it is essential to choose the language for the maps.

You will also need to confirm that you have read and accepted the data protection policy of Barcelona de Serveis Muncicipals, S.A., as well as the general conditions of sale.

The final step of the reservation process is to proceed with the payment of your booking. You can choose to pay for the total amount of the reservation, **Total payment**, or just the 20% **Prepayment**.

| <ul> <li>Payment</li> </ul> |                          |                                                |                                                  |                 |
|-----------------------------|--------------------------|------------------------------------------------|--------------------------------------------------|-----------------|
|                             | Ple<br>Be patient,       | ase follow all the st<br>, as the confirmation | eps of this process.<br>n may take several minut | es.             |
|                             | Payment Details          |                                                |                                                  |                 |
|                             | Card Number              |                                                |                                                  | VISA            |
|                             | Card Number              |                                                |                                                  |                 |
|                             | мм/үү                    |                                                | Security Code                                    | ?               |
|                             | Cardholder Name          |                                                |                                                  |                 |
|                             | Cardholder Name          |                                                |                                                  |                 |
|                             |                          |                                                |                                                  |                 |
|                             | _                        |                                                |                                                  |                 |
|                             |                          | ® PAY                                          | NOW                                              |                 |
|                             | 286-bit SSL<br>encrypted |                                                | <del>ズ</del> Comercia                            | Global Payments |

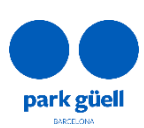

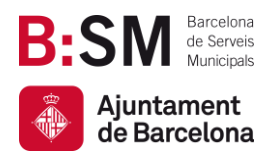

Once the payment is done, you will see the **Receipt of the reservation** Simultaneously you will receive an e-mail with your booking details and a "**Localiser**" number.

With this number you will be able to check or modify your reservation in your user area of our website.

| Locator:<br>Date of the visit:                                                                                           | 700873141927<br>04/06/2024                                                                                                    |                                                                                                    |                                                                                  |                                                     |                                   |         |          |                |            |
|----------------------------------------------------------------------------------------------------|----------------------------------------------------------------------------------------------------|----------------------------------------------------------------------------------------------------|----------------------------------------------------------------------------------|-----------------------------------------------------|-----------------------------------|---------|----------|----------------|------------|
| Activity                                                                                                    |                                                                                                    | Start time                                                                                                    | Rates                                                                            | No. of people                                       | Price                             | Amount  |          |                |            |
| Admission to Park Gü                                                                                                    | īell                                                                                                    | 11:00                                                                                                    | Groups                                                                           | 28                                                  | 7.50 €                            |         | 210.00 € |                |            |
| Parking                                                                                                    |                                                                                                    | 10:45                                                                                                    | General ticket                                                                   | 1                                                   | 18.00 €                           |         | 18.00 €  |                |            |
|                                                                                                    |                                                                                                    |                                                                                                    |                                                                                  |                                                     | Total                             | 228.00€ |          |                |            |
|                                                                                                    |                                                                                                    |                                                                                                    |                                                                                  |                                                     |                                   | Paid    | 20.00 %  | Amount         | 45.60 €    |
|                                                                                                    |                                                                                                    |                                                                                                    |                                                                                  |                                                     | Remains p                         | ending  | 182.40€  |                |            |
| Particulars of the pay                                                                                                   | yment                                                                                                    |                                                                                                    |                                                                                  |                                                     |                                   |         |          |                |            |
| Order number:<br>Authorisation:<br>Amount paid:                                                                          | 724130354604<br>123456<br>45.60 €                                                                                               |                                                                                                    |                                                                                  |                                                     |                                   |         |          |                |            |
|                                                                                                    |                                                                                                    |                                                                                                    |                                                                                  |                                                     |                                   |         |          |                |            |
| Prepayment notice s<br>- The reservation has<br>- Remember that you<br>- This reservation doe<br>- All prices include VA | served<br>been completed correctly. You wi<br>must pay the remaining 80% of t<br>es not allow you to change the dat<br>ιT (21%) | ll shortly receive confirmation at the e-mail addr<br>he balance at least 2 days before your visit. If you<br>te and time of the visit until the reservation has b | ess you provided us.<br>fail to do so, your booking will be<br>een paid in full. | cancelled with no possibility of reactivation or re | ceive the refund of the prepaymen | L       |          |                |            |
|                                                                                                    |                                                                                                    |                                                                                                    | Pr                                                                               | int                                                 |                                   |         |          | Start a new re | eservation |

Once the booking has been made, and up to 2 days before the visit, you will be able to:

- Pay for the 80% of the amount of the reservation to confirm it and obtain your reservation voucher.
- Modify it, following the steps found on section 5.3 and 5.4
- Cancel it. You will find all the information regarding cancellations on section 5.5 of this manual.

In this section you will also be reminded of the booking conditions:

- To confirm your booking, you must prepay 20% of the cost of the tickets booked. If you have chosen to reserve a parking slot, it will also be booked by making this payment. Once full payment has been made, you will receive an email confirming your booking.
- The outstanding balance of the remaining 80% of the total cost must be paid up to two days before the date of your visit. If payment is not provided, your booking will be cancelled with no possibility of reactivation. The pre-paid amount will not be refunded under any circumstances.
- Changes to the date and time of the booking can be made provided that payment has been made in full and the change is made at least two days before your visit.

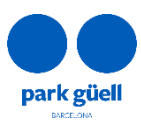

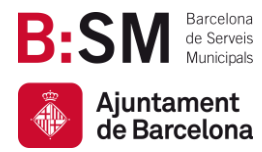

• BSM will send all your invoices by e-mail within 24 hours after the reservation is confirmed.

Please note that reservations made less than 2 days before the visit can only be paid in full. In the next section you will find the procedure to modify or confirm the reservation.

### **5. ACCES TO THE USER AREA**

To carry out any of the above actions, access the **Organized groups** area, that you will find on the main page, and press the **Access to the User Area** button.

| What is an organised group?<br>A group of between 10 and 30 people who make<br>single ticket for entering to Park Güell.                                                              | a reservation and/or purchase a joint ticket and have a                                                                               | New User Sign Up                                        |   |
|----------------------------------------------------------------------------------------------------|----------------------------------------------------------------------------------------------------|---------------------------------------------------------|---|
| Park Güell has achieved three certifications: Glob<br>These certifications recognize that the organizati<br>spread of COVID-19. We recommend that you che                             | al Safe Site, Safe Tourism Certified and Safe Travels.<br>on fulfills all established safety measures to prevent the<br>ck them here. | <b>Buy Tickets</b>                                      |   |
| How to make a reservation ?                                                                                                    | rite clicking on New Hear Sign He                                                                                                    | Access to the User Area<br>Confirm / Modify reservation | ) |
| <ol> <li>First of all, it is necessary to register in our wet</li> <li>Once you have been registered, you could star<br/>parking is needed, it is essential to organise th</li> </ol> | site clicking on New User Sign Up.<br>: the booking process clicking on Buy Tickets. If coach<br>is when purchasing entrance tickets. |                                                         |   |
| odification and/or confirmation of reservation                                                                                                    | ator number or identify yourself with your user code and password.                                                                    |                                                         |   |
| <ul> <li>If you do not remember your codes, please contact us at telephone numb</li> </ul>                                                                                            | rr +34 53 409 18 30 if calling from outside Spain.<br>Enter reservation locator number (barcode):<br>enter locator number             |                                                         |   |

or , if you do not have the locator, you can search by

Continue

User code: enter us

enter pas

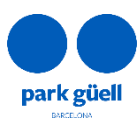

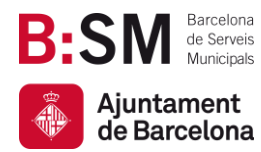

In order to gain access to modify and/or confirm your reservation, enter the *Localiser* number of your reservation (12 digits), that you will find in the confirmation e-mail, or identify yourself with your **User code** and **Password**.

If you do not remember your **User code** or **Password**, please contact us on +34 93 409 18 30 or sending an email to <u>parkguell@bmsa.cat</u>.

Once you have entered the above details, press the **Continue** button and go to the **Outstanding reservations** section.

| Outstanding rese                    | rvations Previous             | reservations               |                          |                      |                  |                  |           |        |   |      |
|-------------------------------------|-------------------------------|----------------------------|--------------------------|----------------------|------------------|------------------|-----------|--------|---|------|
| <ul> <li>Outstanding res</li> </ul> | ervations                     |                            |                          |                      |                  |                  |           |        |   |      |
|                                     |                               |                            |                          |                      |                  |                  |           | Search |   |      |
| Channel                             | Locator                       | ≑ Paid 👙 Out               | standing                 | 🝦 No. of persons 🖕 R | egistration date | 🝦 Visit date 🔶 I | Reference | Select | € | Docs |
| IR                                  | 700173241925                  | 183.00€                    | 0.00€                    | 22                   | 28/05/2024       | 01/06/2024       | f         | 0      |   |      |
| IR                                  | 700373241921                  | 33.60 €                    | 104.40€                  | 16                   | 28/05/2024       | 02/06/2024       | f         | 0      |   |      |
| IR                                  | 700573241928                  | 243.00 €                   | 0.00 €                   | 30                   | 30/05/2024       | 02/06/2024       | f         | 0      |   |      |
| IR                                  | 700673241926                  | 243.00 €                   | 0.00€                    | 30                   | 28/05/2024       | 01/06/2024       | f         | 0      |   |      |
| IR                                  | 700773241924                  | 168.00 €                   | 0.00€                    | 20                   | 28/05/2024       | 01/06/2024       | f         | 0      |   |      |
|                                     |                               |                            |                          |                      |                  |                  |           |        |   |      |
|                                     |                               |                            |                          |                      |                  |                  |           |        |   |      |
|                                     |                               |                            |                          |                      |                  |                  |           |        |   |      |
|                                     |                               |                            |                          |                      |                  |                  |           |        |   |      |
| Important note                      | ultiple recordations you must | coloct the 6 check and the | n the button 'Day coloct | od                   |                  |                  |           |        |   |      |

This screen shows all your current reservations.

If you wish to proceed with the payment without viewing the reservation details, you can check the square € and then click **Pay selected**.

Otherwise, select which reservation would you like to confirm or modify on the right column (Select) and press the button **Display reservation details**.

The next screen will show the details of your booking: date and time of the visit, number of people and the reserved parking slot if applicable.

On the next step you can choose one of the following options:

- Confirmation and payment
- View the receipt
- Modify the number of people or change the day and/or time of your visit

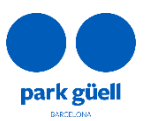

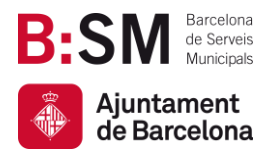

• Booking cancellation

#### 5.1. Confirmation and payment

The outstanding balance of the reservation must be paid up to 2 days before the day of the visit. Otherwise, the booking will be automatically cancelled and it will not be possible to reactivate it or receive the refund of the prepayment.

When you choose proceed with the payment, another screen will be displayed.

| Payment Details                    |                          |
|------------------------------------|--------------------------|
| Card Number                        | VISA 🛑                   |
| Expiry<br>MM/YY<br>Cardholder Name | Security Code            |
|                                    |                          |
| 256-bit 55L<br>encrypted           | Comercia Global Payments |

Once the payment has been accepted, a last screen will be shown, where you will be able to print your **Reservation receipt**.

At the same time, you will receive an e-mail with your reservation details and the tickets to access the Park Güell.

| Payment of booking                              |                                                                                                  |            |                 |                    |  |             |  |          |  |
|-------------------------------------------------|--------------------------------------------------------------------------------------------------|------------|-----------------|--------------------|--|-------------|--|----------|--|
| Company name:<br>Address:<br>Tax ID no.:        | BARCELONA DE SERVEIS MUNICIPALS S.A. (<br>Carrer de Calàbria, 66, - 08015 BARCELONA<br>A08765919 | 3:SM)      |                 |                    |  |             |  |          |  |
| Centre:<br>Current date:                        | 32M<br>29/05/2024 20:07:01                                                                       |            |                 |                    |  |             |  |          |  |
| Locator                                         |                                                                                                  | Reference: |                 | Holder:            |  | Visit date: |  | Price    |  |
| 700173241925                                    |                                                                                                  | f          |                 | nad                |  | 01/06/2024  |  | 146.40 € |  |
|                                                 |                                                                                                  |            |                 |                    |  | Total       |  | 146.40 € |  |
| Payment particulars                             |                                                                                                  |            |                 |                    |  |             |  |          |  |
| Order number:<br>Authorisation:<br>Amount paid: | 924200433347<br>123456<br>146.40 €                                                               |            |                 |                    |  |             |  |          |  |
|                                                 |                                                                                                  |            |                 |                    |  |             |  |          |  |
|                                                 |                                                                                                  |            | Back to reserva | tions consultation |  | Print       |  |          |  |

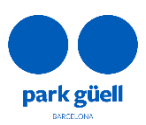

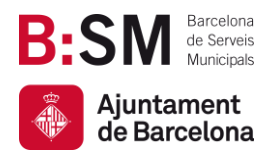

#### 5.2. View the receipt

It allows you to obtain again the receipt and the invoices that were created when you made the reservation.

You can download these documents in the **Outstanding reservations** section of your user area clicking the icon *Docs*.

| •   | Outstanding reser        | vations          |        |             |                |                   |            |             |          |            |
|-----|--------------------------|------------------|--------|-------------|----------------|-------------------|------------|-------------|----------|------------|
|     |                          |                  |        |             |                |                   |            | s           | earch    |            |
| с   | hannel 🔺                 | Locator $	arrow$ | Paid   | Outstanding | No. of persons | Registration date | Visit date | Reference   | Select € | Docs       |
| IR  |                          | 700831141895     | 30.00€ | 0.00€       | 10             | 31/05/2019        | 31/07/2019 | Prova Maria | ۲        |            |
|     |                          |                  |        |             |                |                   |            |             |          | $\bigcirc$ |
| Sho | owing 1 - 1 from 1 items |                  |        |             |                |                   |            |             |          |            |

#### 5.3. Modify the number of people

When you are viewing a reservation with an outstanding balance, you can modify the number of people of that reservation clicking **Altering number of persons**.

Please be reminded that you can only increase or reduce the number of pleople in the group, as long as there is enough capacity, by no more than 20% of the initial reservation.

|                                                                                                    | vation                                                                                                    |                                                                                                    |                                                                                                    |                                                                                                    |                                                                                      |                                                        |                   |          |
|----------------------------------------------------------------------------------------------------|----------------------------------------------------------------------------------------------------|----------------------------------------------------------------------------------------------------|----------------------------------------------------------------------------------------------------|----------------------------------------------------------------------------------------------------|--------------------------------------------------------------------------------------|--------------------------------------------------------|-------------------|----------|
| Holder:                                                                                                    | nad                                                                                                    |                                                                                                    |                                                                                                    |                                                                                                    |                                                                                      |                                                        |                   |          |
| Locator<br>Visit date:<br>Registration date:                                                                                                    | 700773141929<br>31/05/2024<br>27/05/2024                                                                                                    |                                                                                                    |                                                                                                    |                                                                                                    |                                                                                      |                                                        |                   |          |
| Activity                                                                                                    |                                                                                                    | Start time                                                                                                    | Rate                                                                                                    | Persons                                                                                                    | Groups                                                                               | Price                                                  | Amount            |          |
| Admission to Park G                                                                                                    | Süell                                                                                                    | 11:00                                                                                                    | Groups                                                                                                    | 21                                                                                                    | 1                                                                                    | 7.50 €                                                 | 157.50 €          |          |
| Parking                                                                                                    |                                                                                                    | 10:45                                                                                                    | General ticket                                                                                                    | 1                                                                                                    | 0                                                                                    | 18.00€                                                 | 18.00 €           |          |
|                                                                                                    |                                                                                                    |                                                                                                    |                                                                                                    |                                                                                                    |                                                                                      | Total                                                  | 175.50€           |          |
|                                                                                                    |                                                                                                    |                                                                                                    |                                                                                                    |                                                                                                    |                                                                                      |                                                        | Paid              | 35.10 €  |
|                                                                                                    |                                                                                                    |                                                                                                    |                                                                                                    |                                                                                                    |                                                                                      | Re                                                     | mains outstanding | 140.40 € |
| Important notes                                                                                                    |                                                                                                    |                                                                                                    |                                                                                                    |                                                                                                    |                                                                                      |                                                        |                   |          |
| Important notes<br>Booking Confirmat<br>Payment of the outs<br>If this outstanding b                                                                                                    | ;<br>tion:<br>standing balance, corresponding to 80% of the<br>alance is not paid, the reservation will be auto                                                                                                    | e total cost, must be made up to two days<br>omatically cancelled and it will not be pos                                                                                                    | before the date of your visit.<br>sible to reactivate it or receive the refund of the                                                                                                    | prepayment.                                                                                                    |                                                                                      |                                                        |                   |          |
| Important notes<br>Booking Confirmat<br>Payment of the outs<br>If this outstanding b<br>Changes to the Boo<br>Changes to the date<br>The number of peop<br>• If you have m<br>• If you have pa                                | :<br>tion:<br>tanding balance, corresponding to 80% of the<br>alance is not paid, the reservation will be auto<br>sking:<br>and time of the booking can be made provide<br>included in the booking may be changed in<br>tade the initial pre-payment, you can make the<br>ala of hull, you will have to send an email requi-                                                                                                    | e total cost, must be made up to two days<br>amatically cancelled and it will not be por<br>ed that payment has been made in full an<br>creasing or reducing the number by up b<br>anges to your booking by selecting the on<br>seting the change to <b>particultibles</b>                                                                                             | before the date of your visit.<br>sible to reactivate it or receive the refund of the<br>d the change is made at least two days before it<br>20% in relation to the initial booking so long a<br>siton 'Change No. of people'. The cost of the boo<br>equi, in this case, the outstanding amount must                                                                                                    | prepayment.<br>he date of your visit, so long as there is<br>s there is capacity:<br>sking will be updated once it has been<br>be paid on the same day as the reque                       | : capacity. You can request char<br>confirmed.<br>st.                                | iges to your booking at the following <mark>lin</mark> | x                 |          |
| Important notes<br>Booking Confirmat<br>Payment of the outs<br>if this outstanding b<br>Changes to the date<br>The number of peop<br>• If you have p<br>Cancelling the Bool<br>If you have made thu<br>If you have paid in fu | i<br>tion:<br>ataning balance, corresponding to 80% of the<br>alance is not paid, the reservation will be auto<br>sking.<br>and time of the booking may be changed in<br>the included in the booking may be changed in<br>that pre-syment, you can make the<br>aid in full, you will have to send an email requi-<br>king:<br>e litibil pre-syment, you can canced the book<br>ull, it is not permitted to cancel the booking. H | e total cost, must be made up to two days<br>anatically cancelled and it will not be pos<br>ed that payment has been made in full an<br>ncreasing or reducing the number by up b<br>anges to your booking by selecting the op<br>asting the changes to <b>partguetlobuma</b><br>king up to two days before the date of you<br>towever, you are allowed to change the d | before the date of your visit.<br>sible to reactivate it or receive the refund of the<br>sible to reactivate it or receive the refund of the<br>20% in relation to the initial booking so long a<br>sition "Change No. of people". The cost of the boo<br>are in this case, the outstanding amount must<br>ar visit. This amount will not be refunded under<br>see and time of your visit, so long as there is cap | prepayment.<br>st there is capacity:<br>sking will be updated once it has been<br>be paid on the same day as the reque<br>any circumstances.<br>acity, as detailed in the previous sectio | , capacity, You can request chan<br>confirmed.<br>st.<br>on, Changes to the Booking. | ges to your booking at the following <u>lin</u>        | s.                |          |

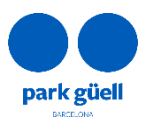

| S:SI      | Barcelona<br>de Serveis<br>Municipals |            |       |         |        | Ва            | arcelona de Serv<br>Ajun | Park Güel<br>veis Municipals, SA<br>tament de Barcelona                      |
|-----------|---------------------------------------|------------|-------|---------|--------|---------------|--------------------------|------------------------------------------------------------------------------|
| Aju<br>de | untament<br>Barcelona                 |            |       |         | Α      | vv. del Santu | uari de Sant Jose        | p de la Muntanya, 46<br>08024 - Barcelona<br>parkguell.barcelona<br>bsmsa.ca |
|           | Activity                              | Start time | Rate  | Persons | Price  | Amount        |                          |                                                                              |
|           | Entrada Zona Regulada del Park Güell  | 20:30      | Grups | 10      | 3.00 € | 0             | €                        |                                                                              |
|           |                                       |            |       |         | Total  | 0             | e                        |                                                                              |
|           |                                       |            | Save  | changes |        |               |                          |                                                                              |

Modifications made 2 days before the visit day will be confirmed at the end of the payment process.

Once the reservation is fully paid, modifications can only be requested by email at <u>parkguell@bsmsa.cat</u>.

• When adding people to the reservation, you will receive an e-mail confirming the adjustment. The payment of the outstanding amount must be paid on the same day as the request.

Once the payment is done, you will be sent an updated voucher. You will receive the final invoice within the following 24 hours.

• When reducing the number of people of the reservation you will receive an updated voucher. Whithin the next 24 hours you will receive a corrective invoice showing the amount refunded. Please be advised that the 20% of this amount will not be refunded.

If you modify the reservation at least 4 days before the day of the visit, you will be refunded the 80% of the amount. If this reduction is made 2 days before the day of the visit, the refunded amount will be the 50% of the modification.

#### 5.4. Modify the day an /or time of your visit

Changes to the date and time of the booking can be made provided that payment has been made in full and the change is made at least two days before the date of your visit, so long as there is capacity. You can request changes to your booking at the following <u>link</u>.

Bookings with outstanding balances cannot be modified.

To request a change in the day and time of fully paid bookings, follow the link provided above. Enter the localiser and email address of your reservation and then click the **Validate** button.

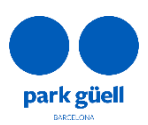

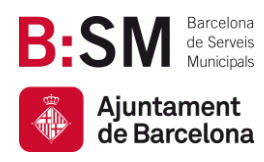

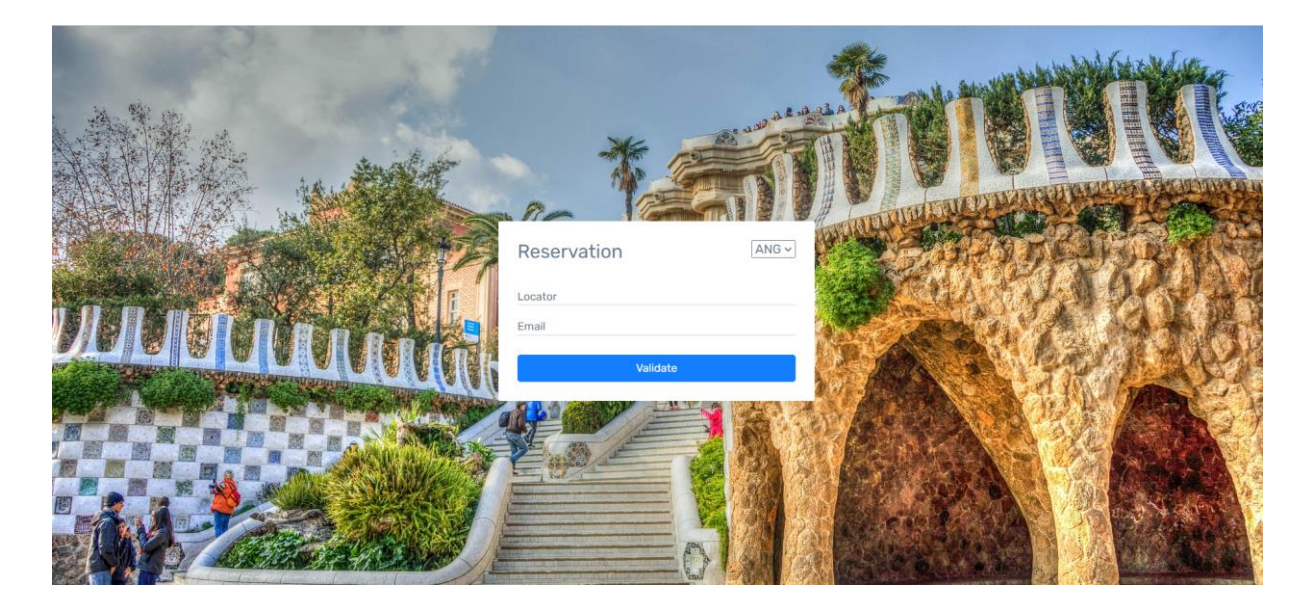

On this page, you can choose your preferred day and time slot. Only available times are shown. Remember that you can change your booking up to two days prior to your visit. Once you have chosen your preferred day and time, click the **Confirm** button.

| Loca           | tor n                         | umb                | er 70  | 0573 | 35417 | 729 |            |                                      |        |        |       |       |       |       |       |   |       |  |
|----------------|-------------------------------|--------------------|--------|------|-------|-----|------------|--------------------------------------|--------|--------|-------|-------|-------|-------|-------|---|-------|--|
|                |                               |                    | Dat    | te   |       |     | Time       | Time Activity Rate                   |        |        |       |       |       |       |       |   | Units |  |
|                |                               | 3                  | 0/07/  | 2023 |       |     | 11:30      | 11:30 Admission to Park Güell Groups |        |        |       |       |       |       |       | 9 |       |  |
| Units:         | 9                             |                    |        |      |       |     |            |                                      |        |        |       |       |       |       |       |   |       |  |
| Selec          | t the                         | des                | ired   | date |       |     | Select the | desired sc                           | hedule |        |       |       |       |       |       |   |       |  |
| «              |                               | Ju                 | ly 20: | 23   |       | »   | Admission  | to Park Gi                           | üell   |        |       |       |       |       |       |   |       |  |
| Su             | Мо                            | Tu                 | We     | Th   | Fr    | Sa  |            |                                      |        |        |       |       |       |       |       |   |       |  |
| 25             | 26<br>z                       | 27                 | 28     | 29   | 30    | 1   | 09:00      | 09:30                                | 10:00  | 10:30  | 11:00 | 11:30 | 12:00 | 12:30 | 13:00 |   |       |  |
| 9              | 10                            | 11                 | 12     | 13   | 14    | 15  |            |                                      |        |        |       |       |       |       |       |   |       |  |
| 16             | 17                            | 18                 | 19     | 20   | 21    | 22  | 13:30      | 14:00                                | 14:30  | 15:00  | 15:30 | 16:00 | 16:30 | 17:00 | 17:30 |   |       |  |
| 23             | 24                            | 25                 | 26     | 27   | 28    | 29  |            |                                      |        |        |       |       |       |       |       |   |       |  |
| 30             | 31                            | 1                  | 2      | 3    | 4     | 5   | 18:00      | 18:30                                | 19:00  | 19:30  |       |       |       |       |       |   |       |  |
| Ad<br>Se<br>Bo | tual da<br>lected<br>loking d | te<br>date<br>late |        |      |       |     |            |                                      |        |        |       |       |       |       |       |   |       |  |
|                |                               |                    |        |      |       |     |            |                                      |        | CONFIR | м     |       |       |       |       |   |       |  |

Once the change has been confirmed, the system will show its confirmation. After that, you will receive an email confirming the change and an updated voucher.

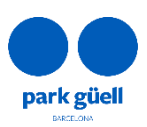

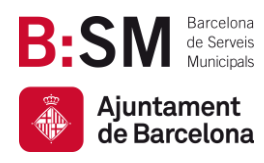

| Locator number 700573541729                                                                                |
|----------------------------------------------------------------------------------------------------|
| Correct!<br>Your reservation has been successfully modified.                                               |
| In a few minutes you will receive an email with the new voucher you will need to access to the Park Gżell. |

#### 5.5. Booking cancellation

If you have only made the initial prepayment, you can cancel the booking up to two days before the date of your visit. In this case, the prepayment amount will not be refunded under any circumstances.

In this case, you need to select the resevation and click the option **Cancelling the reservation**. The reservation will be canceled and it will not be possible to reactivate it or receive the refund of the prepayment.

Within the next 24 hours you will receive a corrective invoice corresponding to the cancellation.

If the payment has been made in full, the booking cannot be cancelled. However, you are allowed to change the date and time of your visit as outlined in the previous section, **5.4. Change to the day and/or time of the visit**.

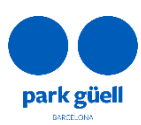

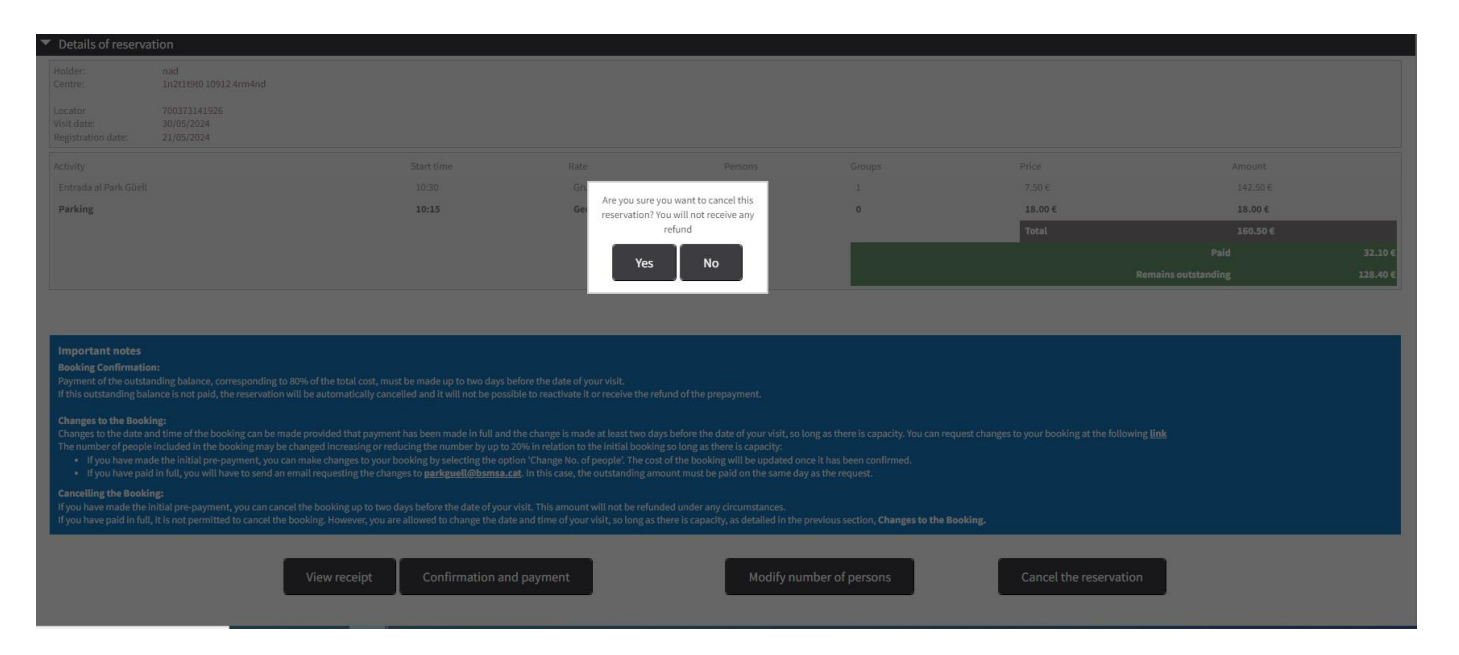

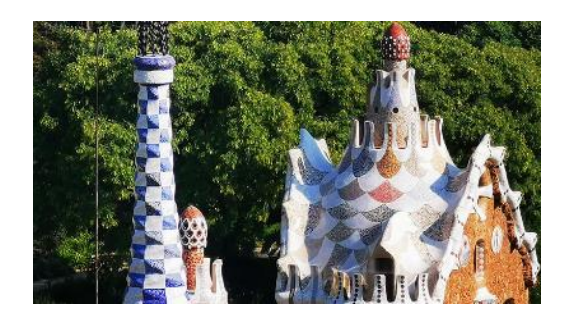

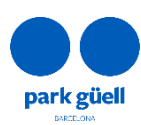

B:SM Barcelona de Serveis Municipals

۲

Ajuntament de Barcelona

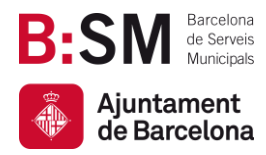

## Thank you for puting in some time into reading this manual!

Remember that for any other queries and further information you can also consult our website <u>https://parkguell.barcelona/en/planning-your-visit/organized-groups</u> or email us at <u>parkguell@bsmsa.cat</u>

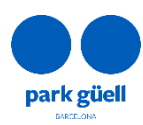